## هذا تشفير ملفات iPhone كيفية الإصلاح "يتطلب جهاز النسخ الاحتياطي. أدخل كلمة مرور لحماية نسخة الاحتياطية الخاصة بك خطأ؟

إذا تم توفير هاتفك من قبل صاحب العمل، فقد يُطلب منك إجراء نسخ احتياطية مشفرة كجزء من سياسة الشركة إذا كان هاتفك مرتبطًا بعنوان بريد إلكتروني للعمل. لاحظ أن النسخة الاحتياطية المشفرة ستتضمن معلومات أكثر قليلاً مما يمكن حفظه.

## Windows:

وتثبيته. تجاهل هذه iTunes **الخطوة 1:** الرجاء النقر <u>هنا ل</u>تنزيل أحدث إصدار من مثبتًا iTunes الخطوة إذا كان. الخاص بك بالكمبيوتر iPhone وقم بتوصيل جهاز iTunes **الخطوة 2:** افتح. نافذة إعداد كلمة المرور iTunes **الخطوة 3:** سيفتح. الخ**طوة 4:** افتح تانسي مرة أخرى.

## Mac:

يفتح Mac. Finder الخاص بك بجهاز iPhone **الخطوة 1:** قم بتوصيل جهاز. نافذة إعداد كلمة المرور Finder **الخطوة 2:** سيظهر. **الخطوة 3:** افتح تانسي مرة أخرى.

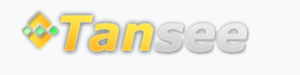

سياسة الخصوصية الدعم الصفحة الرئيسية

اتصل بنا التابعة

© 2006-2024 Tansee, Inc